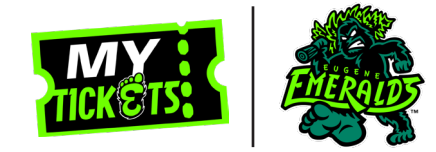

This documentation is intended for those who have purchased tickets with the Emeralds and are looking to forward them to a friend.

Before You Begin: Make sure to have the email of the friend you would like to forward your tickets to.

### **STEP 1**

On the front page of the Eugene Emeralds website click on the **MyProVenue MyTickets** link to take you to the log in page.

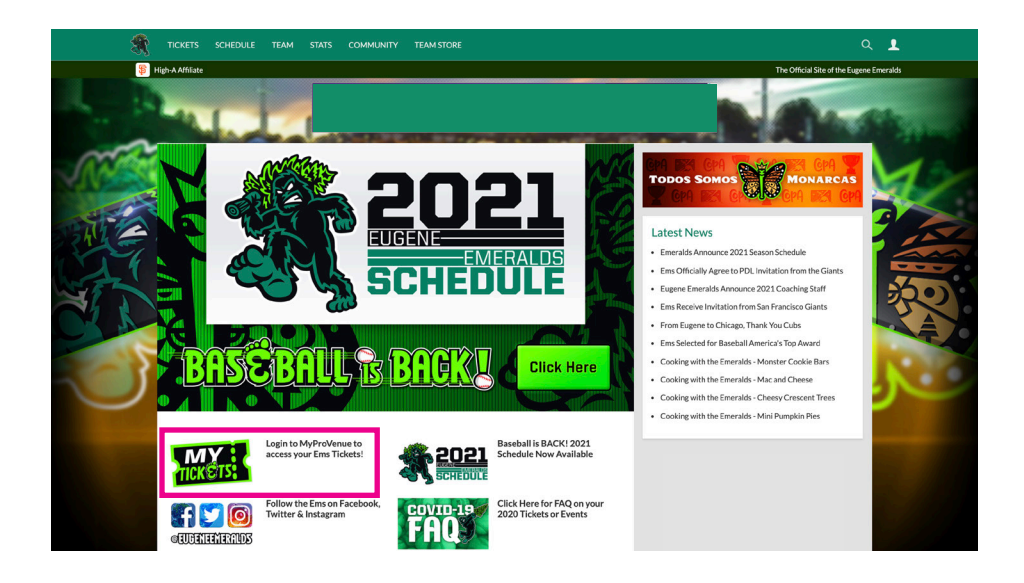

#### **STEP 2**

On the **MyProVenue MyTickets** log in page, type in your email and password and click **LOG IN**.

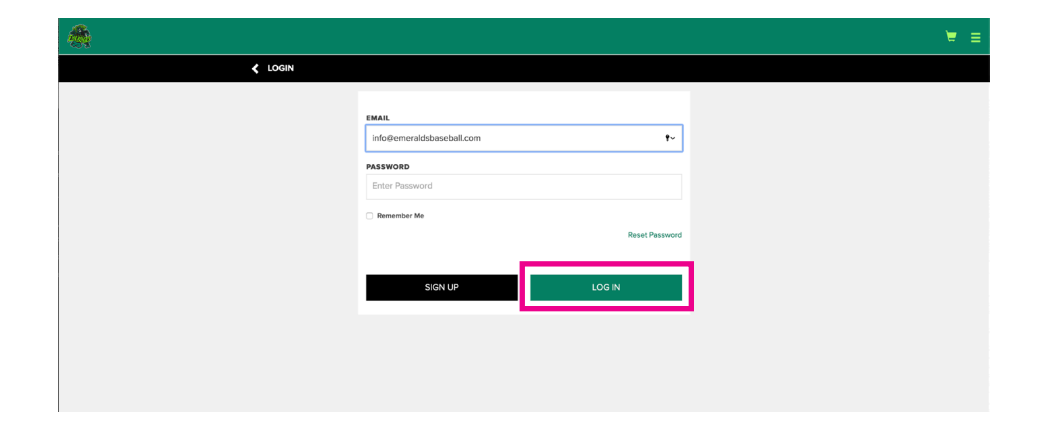

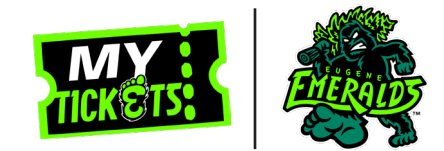

### **STEP 3**

On your MyProvenue MyTickets homepage, click on **FORWARD** located in the left hand menu bar.

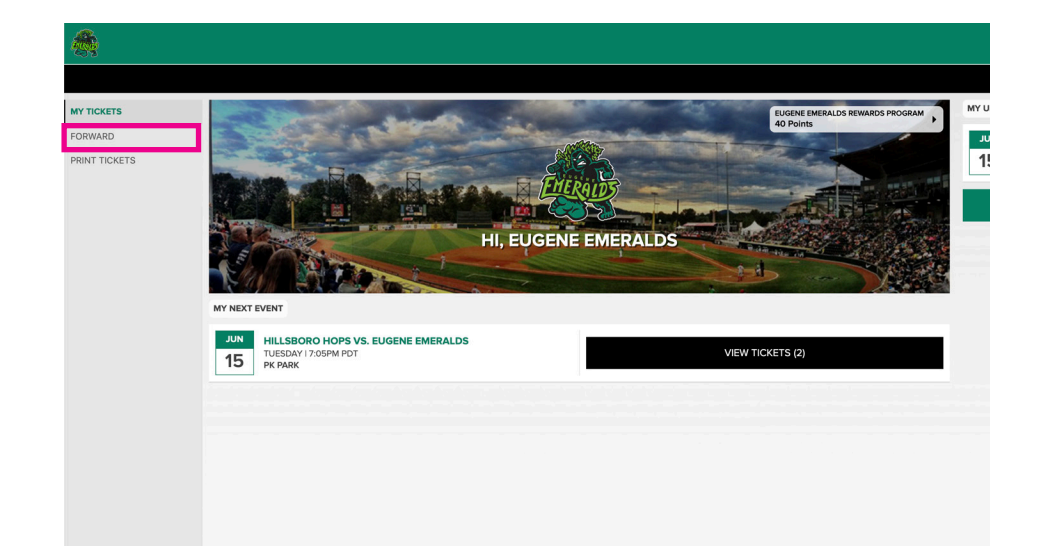

#### **STEP 4**

Click on the game you would like to forward tickets from.

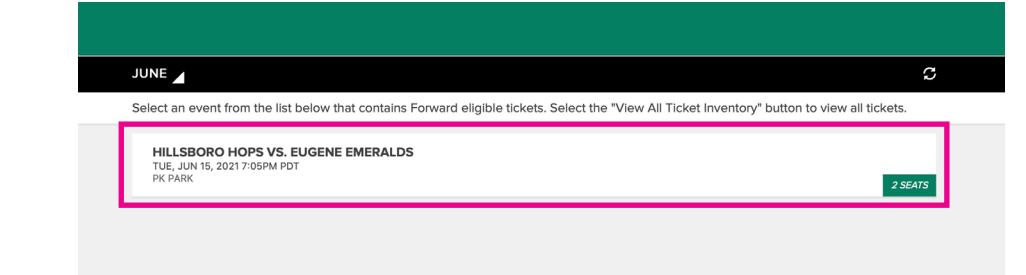

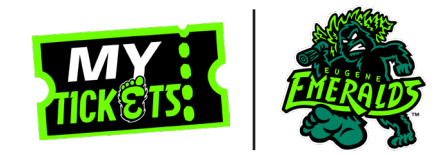

### **STEP 5**

Select which tickets you would like to forward. If you would like to forward all of your tickets for that game, then check **SELECT ALL**. When finished click **CHOOSE FRIEND**.

#### **STEP 6**

Click on the friend you want to forward your tickets to. If they are not already in your list you can click **ADD FRIEND** to fill out their contact information.

|                         | SELECT TICKETS TO FORW                                                                                                    | /ARD                                                           |                             |  |
|-------------------------|----------------------------------------------------------------------------------------------------|----------------------------------------------------------------|-----------------------------|--|
| HILL<br>TUE, J<br>PK PA | SBORO HOPS VS. EUGENE E<br>JUN 15, 2021 7:05PM PDT<br>IRK                                                                                                    | MERALDS                                                        |                             |  |
| Selec                   | ct the tickets you wish to forwar                                                                                                    | rd and then select "Choose Friend" be                          | low.                        |  |
| ۵                       | SECTION 1                                                                                                    | ROW 14                                                         | SEAT 2                      |  |
| ۲                       | SECTION 1                                                                                                    | ROW 14                                                         | SEAT 3                      |  |
| -                       |                                                                                                    |                                                                |                             |  |
|                         |                                                                                                    |                                                                |                             |  |
|                         |                                                                                                    |                                                                |                             |  |
|                         |                                                                                                    |                                                                |                             |  |
|                         |                                                                                                    |                                                                |                             |  |
|                         |                                                                                                    |                                                                |                             |  |
|                         |                                                                                                    | CHOUSE FRI                                                     | lend                        |  |
|                         |                                                                                                    |                                                                |                             |  |
|                         |                                                                                                    |                                                                |                             |  |
|                         |                                                                                                    |                                                                |                             |  |
|                         | FORWARD TO A FRIEND                                                                                                    |                                                                |                             |  |
|                         | FORWARD TO A FRIEND  HILLSBORD HOPS VS. EUGENE EMERA TUE, JUN 15, 2021 705PM PDT  PR RARX.                                                                                                    | LDS                                                            |                             |  |
|                         | FORWARD TO A FRIEND  HILLSBORD HOPS VS. EUGENE EMERA  TICE_ANR 5, 2021 JOSPM POT  PC PARK  Choose the friend who will receive your tic                                                                                       | LDS<br>Exets or select "Add Friend". Use the Find Friend sear  | ch box to filter your list. |  |
|                         | FORWARD TO A FRIEND  HILLSBORO HOPS VS. EUGENE EMERA      Market A coll source Hore      Conset the friend who will receive your tile      FIND FRIEND                                                                       | LDS<br>Exets or select "Add Friend". Use the Find Friend sear  | ch box to filter your list. |  |
|                         | FORWARD TO A FRIEND  HILLSBORD HOP'S VS. EUGENE EMERA THE, ANY RS, XXX 703974 HOT  Roadse.  Choose the friend who will receive your tic FIND FRIEND                                                                          | LDS<br>skets or select 'Add Friend'. Use the Find Friend sear  | ch box to filter your list. |  |
| ſ                       | FORWARD TO A FRIEND  HILLSBORD HOP'S VS. EUGENE EMERA      TUE_ALN 6, 5021 509M POT  Choose the friend who will receive your tic  FIND FRIEND  SLUGGO EMERALDS                                                               | LDS<br>Ekels or select "Add Friend". Use the Find Friend seer  | ch box to filter your list. |  |
|                         | FORWARD TO A FRIEND  HILLSBORD HOPS VS. EUGENE EMERA  TUE_AN IS, 5021 75/14 MOT  Choose the friend who will receive your tile  FIND FRIEND  SLUGGO EMERALDS kernedydemeriadabaseball.com                                     | LDS<br>Exets or select 'Add Friend'. Use the Find Friend sear  | ch box to filter your list. |  |
| [                       | FORWARD TO A FRIEND  HILLSBORD HOPS VS. EUGENE EMERA TUL AN IR XXX1703/MHOT  Choose the friend who will receive your tic  FIND FRIEND  SLUGGO EMERALDS Kennedydemeriadiblaaeball.com                                         | LDS<br>kets or select "Add Friend". Use the Find Friend sear   | ch box to filter your list. |  |
| [                       | FORWARD TO A FRIEND  HILLSBORD HOPS VS. EUGENE EMERA      TAGE AND TOTAL AND TO  Choose the friend who will receive your tid  FIND FRIEND  SLUGGO EMERALDS  kennesydemeraldibase ball.com                                    | LDS                                                            | ch box to filter your list. |  |
| [                       | FORWARD TO A FRIEND  HILLSBORD HOP'S VS. EUGENE EMERA  UL, AN 6, 2021 2074 HOT  Choose the friend who will receive your tic  FIND FRIEND  SLUGGO EMERALDS  kennedy@emeraldtbaseball.com                                      | LDS<br>Exlets or select 'Add Friend'. Use the Find Friend sear | ch box to filter your list. |  |
| [                       | FORWARD TO A FRIEND  HILLSBORD HOPS VS. EUGENE EMERA  TUE_AN IS, 5021 593M HOT  Choose the friend who will receive your tile  FILE FRIEND  SLUGGO EMERALDS  Externedy@emeraldibaseball.com                                   | LDS<br>Exlets or select "Add Friend". Use the Find Friend sear | ch box to filter your list. |  |
|                         | FORWARD TO A FRIEND  HILLSBORD HOPS VS. EUGENE EMERA  NE. SA VAT JOSIM POT  Chooses the friend who will receive your tic  FIND FRIEND  SLUGGO EMERALDS kennedy@emeriddbasebal.com                                            | LDS<br>Exets or select "Add Friend". Use the Find Friend sear  | ch box to filter your list. |  |
| [                       | CORWARD TO A FRIEND  HILLSBORD HOPS VS. EUGENE EMERA TUL, as not notioned to the friend with will receive your tic  receive the friend with will receive your tic  FIND PRIEND  SLUGGO EMERALDS kennedydemeraidsbaseball.com | LDS<br>Exets or select "Add Friend". Use the Find Friend sear  | ch box to filter your list. |  |

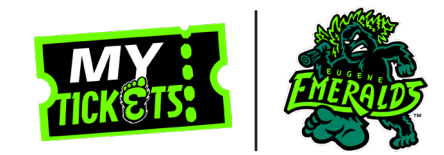

### **STEP 7**

Make sure you have selected the right friend and tickets, and then click **FORWARD TICKETS**. You will then receive the "SUCCESS!" confirmation mesage. Both you and your friend will receive a confirmation email.

Your friend will either have to log in to MyProvenue MyTickets or create an account using the same email you used to send them tickets.

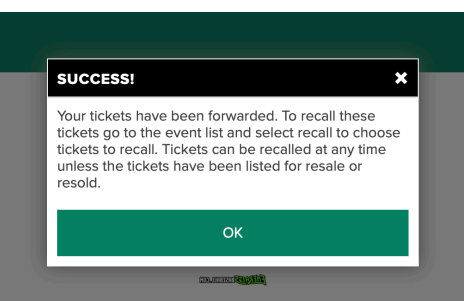

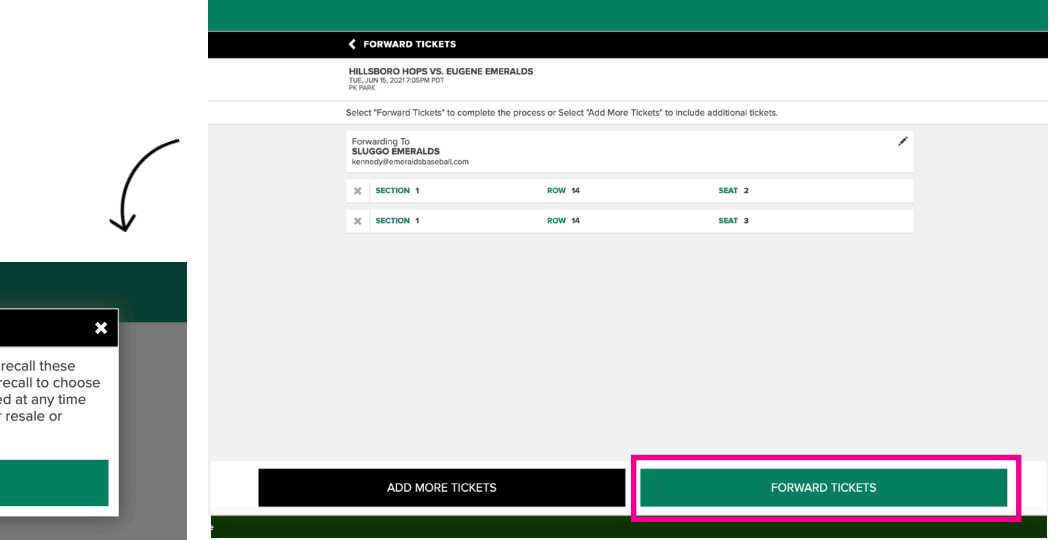

#### NOTE

Forwarded tickets can also be recalled.

If you typed your friend's email wrong, chose the wrong tickets, sent your tickets to the wrong friend, or just changed your mind you can always recall them and try again.

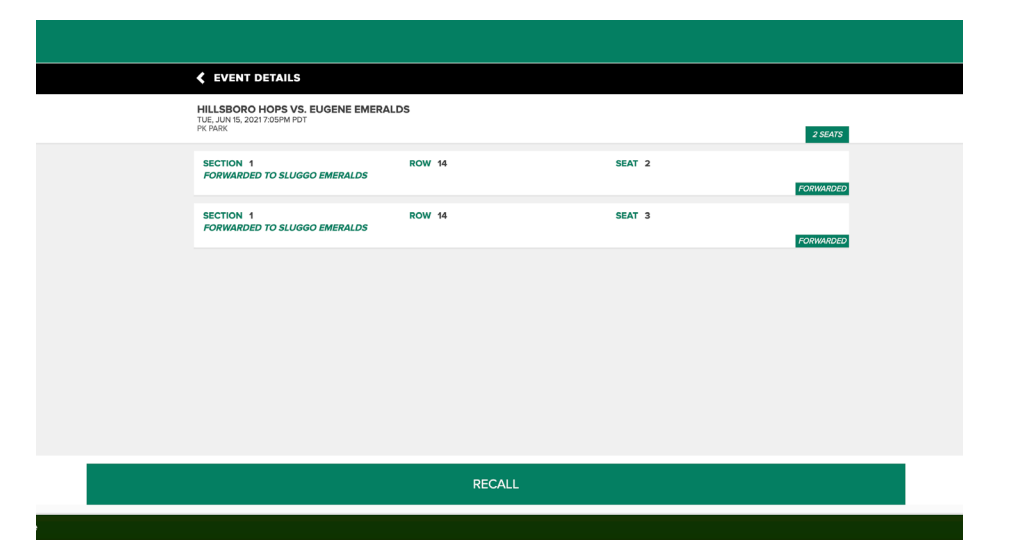